## NET119の通報方法

#### 3つの画面で操作してから通報します。

#### 3つの画面で操作してから通報します。

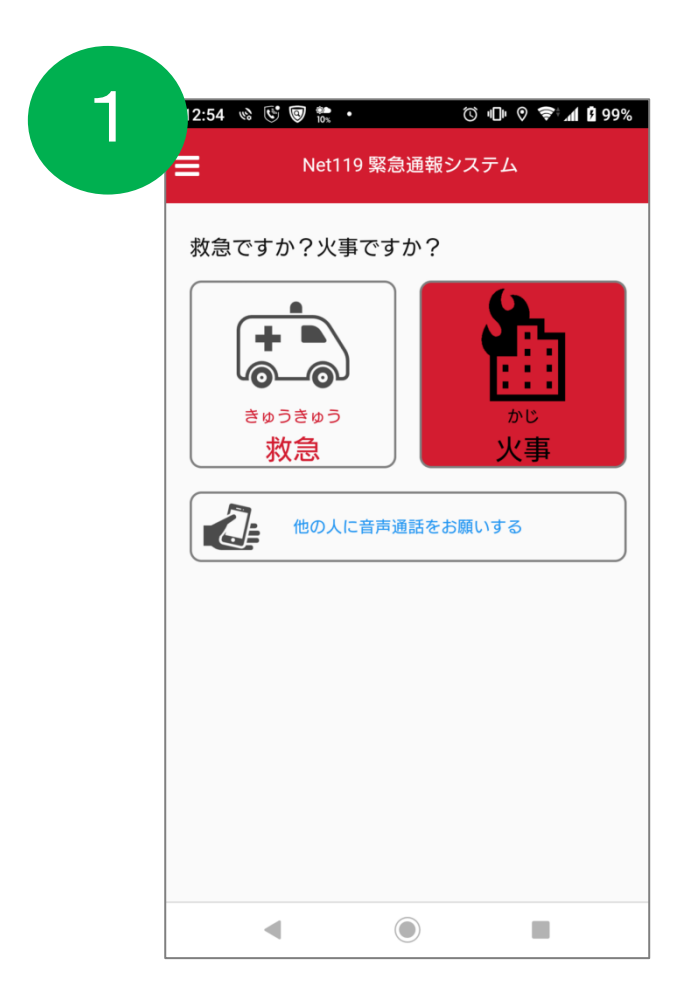

| 2 | 12:3 | 5 🗞 🕑 🖄 🞯 | •    |      | ()<br>()<br>() | <b>╤:⊿1 1</b> 00% |
|---|------|-----------|------|------|----------------|-------------------|
| 2 | ≡    | Net1      | 19 緊 | 急通報シ | ステム            |                   |
|   | 燃え   | ている場所は    | どこ   | ですか? | )              |                   |
|   |      |           |      | 自宅   |                |                   |
|   |      | 2         |      | 外出先  |                |                   |
|   | よくi  | テく場所      |      |      |                |                   |
|   | •    | 阪南市民病院    |      |      |                |                   |
|   | •    | 関西国際空港    |      |      |                |                   |
|   | •    | りんくうイオン   | ,    |      |                |                   |
|   | 0    | オークワ      |      |      |                |                   |
|   |      |           |      | 戻る   |                |                   |
|   |      | •         |      |      |                |                   |

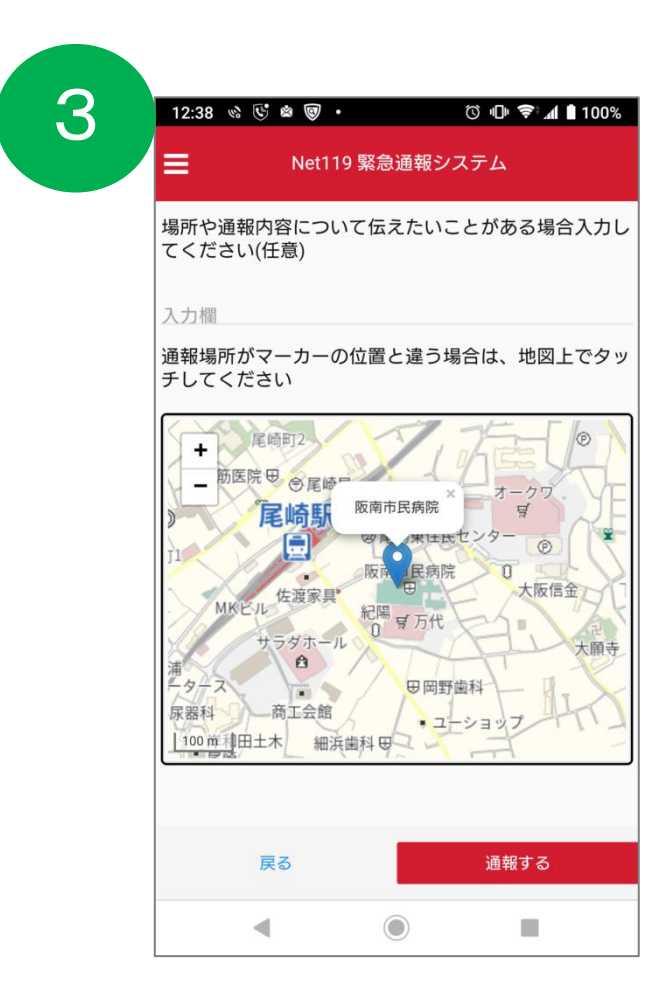

#### 消防とチャットします。 その後、消防車または救急車を待ってください。

| 12:45 👒 🕓 🞯 籠                                            | ⓒ 🕕 🛛 🗢 🚮 🛢 99%                                       |
|----------------------------------------------------------|-------------------------------------------------------|
| Net119 !                                                 | 緊急通報システム                                              |
| いえ、救急車を呼ん<br>誤通報です)<br>回答は下の選択肢から選邦                      | でください, 間違えました。<br>R可能です                               |
| <mark>あなた</mark> 2019/03/20 12:43:<br>はい、消防車を呼ん          | 30<br>でください                                           |
| <mark>開発消防本部</mark> 2019/03/20<br>何が燃えていますか              | ) 12:43:42<br><b>?</b>                                |
| <b>あなた</b> 2019/03/20 12:45:                             | 05                                                    |
| <mark>あなた</mark> 2019/03/20 12:45:<br>これです               | 26                                                    |
| 開発消防本部 2019/03/20<br>わかりました。直ち<br>ます。<br>安全なところに避難<br>い。 | <sup>012:45:31</sup><br>に消防車をそちらに向かわせ<br>してお待ちになってくださ |
| 通報が終了しました。 201                                           | 9/03/20 12:45:43                                      |
|                                                          | 戻る                                                    |
| •                                                        |                                                       |

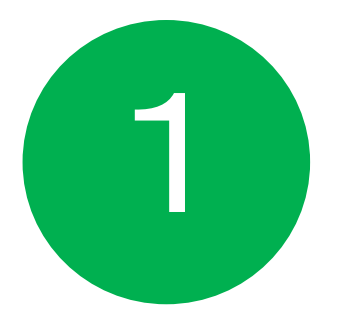

# 「火事」のボタンを押します。

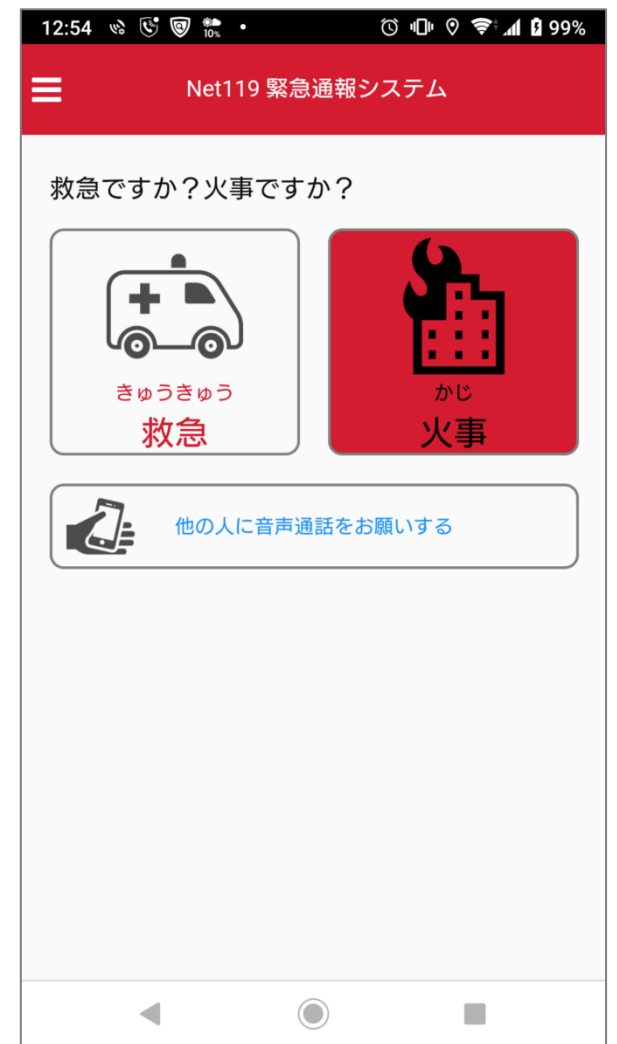

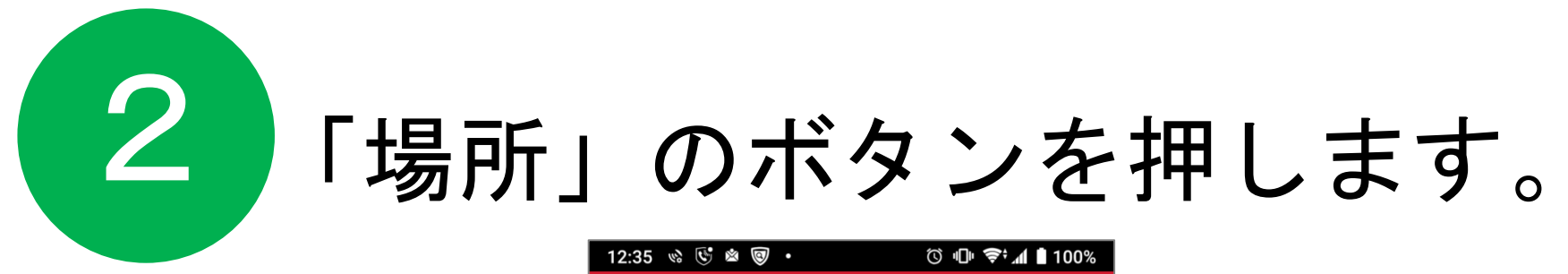

| 12:35    | 5 & 🕲 🖄 🞯 |           | 🛈 🕕 奈 📶 🖥 100% |
|----------|-----------|-----------|----------------|
| ≡        | Net11     | 19 緊急通報シン | ステム            |
| 燃えて      | ている場所はる   | どこですか?    |                |
|          |           | 自宅        |                |
|          | 2         | 外出先       |                |
| よく行      | うく場所      |           |                |
| <b>Q</b> | 阪南市民病院    |           |                |
| •        | 関西国際空港    |           |                |
| •        | りんくうイオン   |           |                |
| 0        | オークワ      |           |                |
|          |           | 戻る        |                |
|          | •         |           |                |

# 3 詳細を伝えて通報します。

|                  | 12:38 № <sup>©</sup> ❷ <b>◎</b> ・ <sup>©</sup> <b>小</b> ■ 100%<br>Net119 緊急通報ンステム                                                                                                    |
|------------------|----------------------------------------------------------------------------------------------------|
| $\left( \right)$ | 場所や通報内容について伝えたいことがある場合入力してください(任意)                                                                                                    |
|                  | 入力欄<br>通報場所がマーカーの位置と違う場合は、地図上でタッ                                                                                                    |
|                  | ・     定時町2       ・     防腐府       ・     方       ・     方       ・     方       ・     方       ・     方       ・     方       ・     方       ・     方       ・     方       ・     方       ・     方       ・     方       ・     方       ・     1       ・     日       ・     日       ・     日       ・     日       ・     日       ・     1       ・     日       ・     1       ・     日       ・     1       ・     日       ・     1       ・     1       ・     1       ・     1       ・     1       ・     1       ・     1       ・     1       ・     1       ・     1       ・     1       ・     1       ・     1       ・     1       ・     1       ・     1       ・     1       ・     1       < |
| _                | 戻る<br>通報する                                                                                                    |
|                  |                                                                                                    |

### 詳細を伝えて通報します。

3

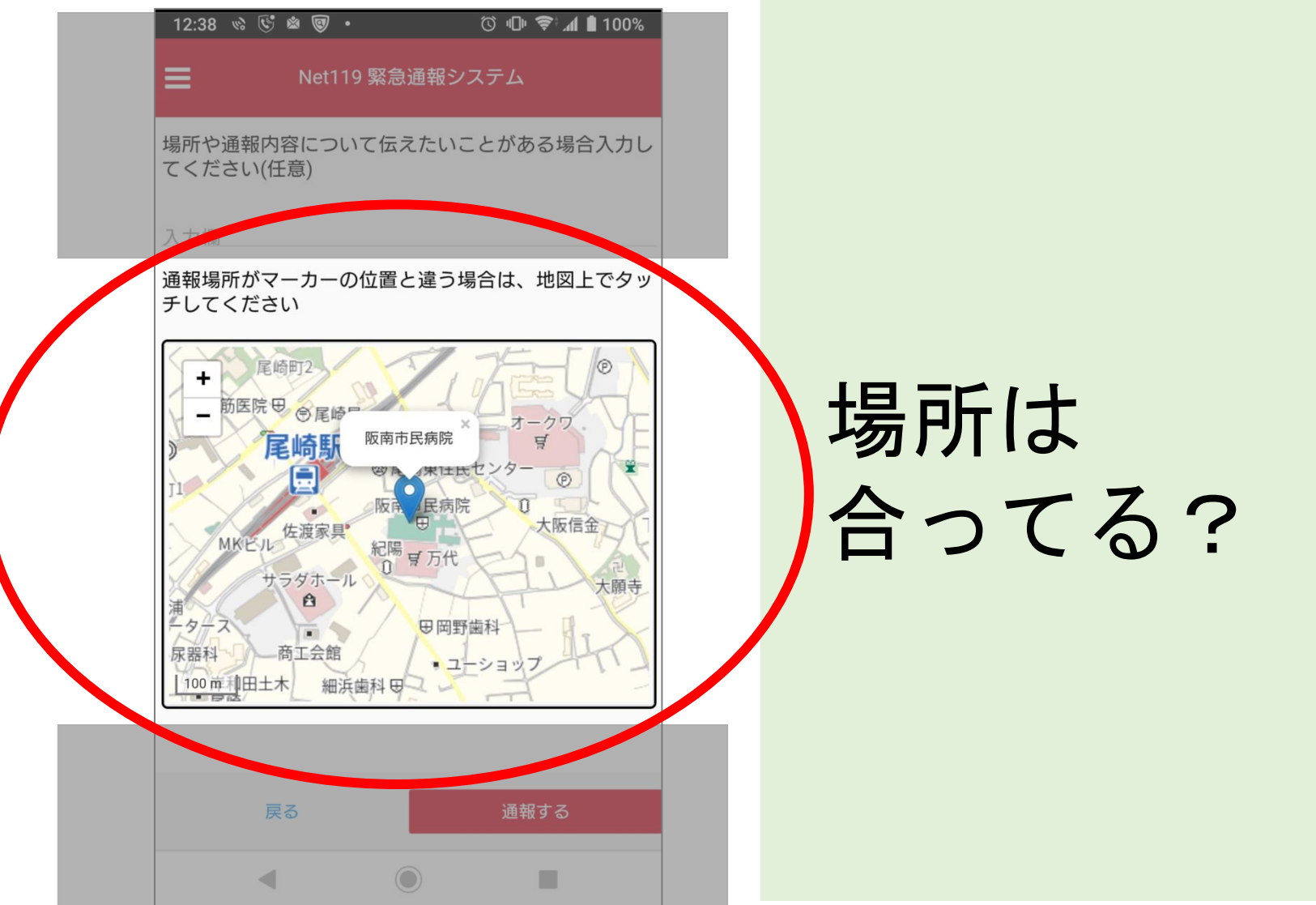

### 詳細を伝えて通報します。

3

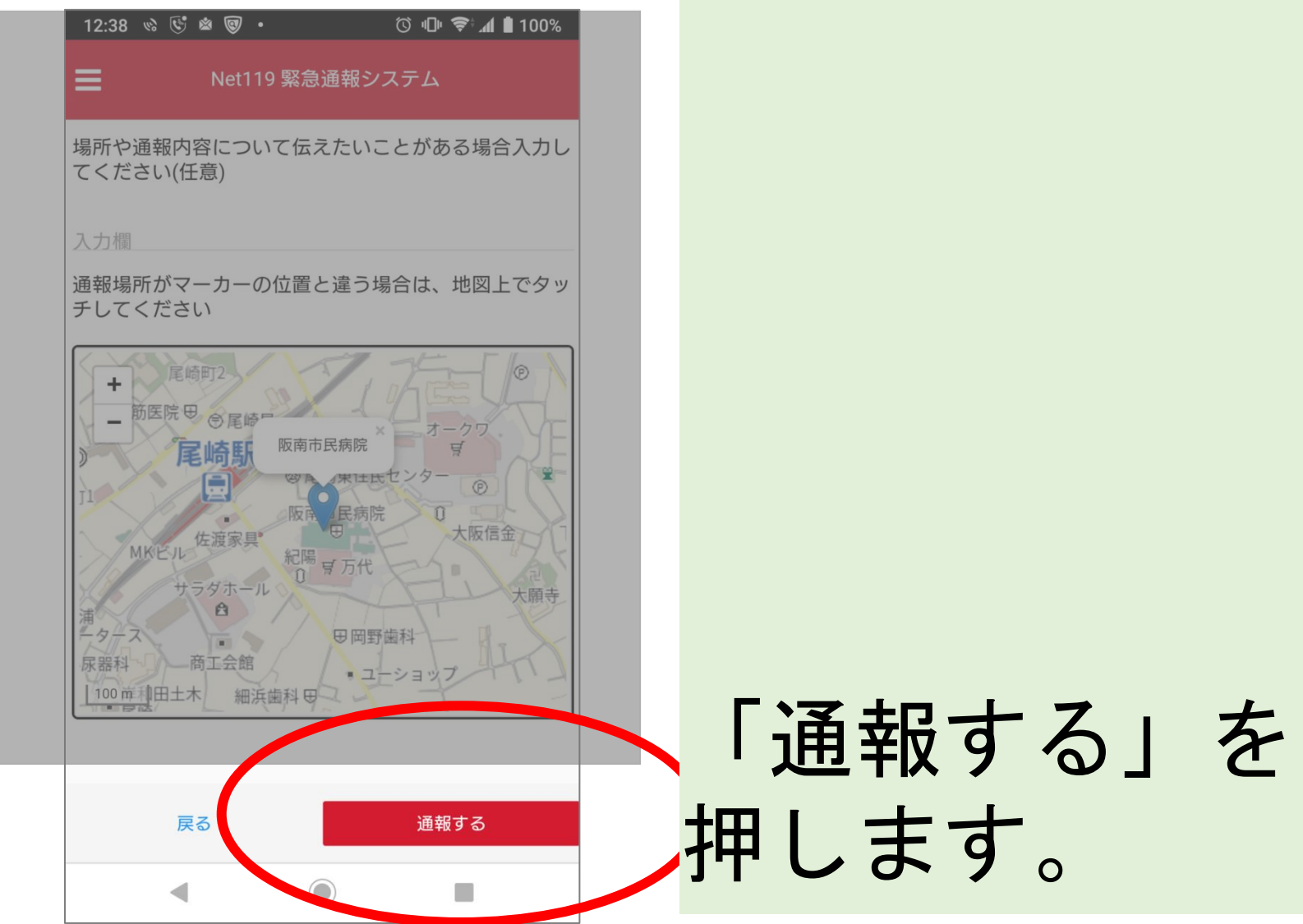

#### 呼び出し中です。

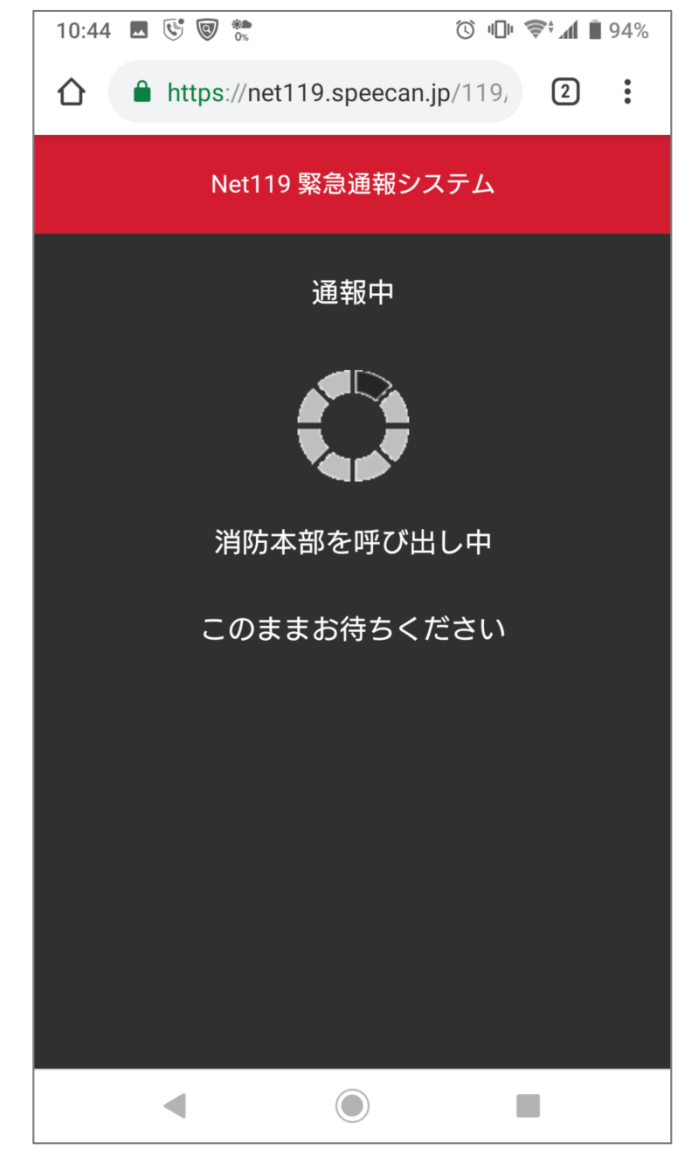

### 消防とチャットで状況を伝えください。

| 10:44 🖪 🔄 🐨 💏 🔞 🔞 🕅 🗎 94%                          |                                                                                                    |
|----------------------------------------------------|----------------------------------------------------------------------------------------------------|
| ☆ ♣ https://net119.speecan.jp/119,                 |                                                                                                    |
| Net119 緊急通報システム                                    |                                                                                                    |
| 通報が受理されました。開発消防本部との会話が可能です。<br>2019/02/13 10:44:32 |                                                                                                    |
|                                                    |                                                                                                    |
|                                                    |                                                                                                    |
|                                                    |                                                                                                    |
|                                                    |                                                                                                    |
|                                                    |                                                                                                    |
|                                                    |                                                                                                    |
|                                                    |                                                                                                    |
| ○ 消防へのメッセージ 送信                                     |                                                                                                    |
|                                                    |                                                                                                    |
|                                                    | 10:44       ● ♥ ♥ ♥       ● https://net119.speecan.jp/119,       ②       :         A       A       < |

直接入力したり

カメラボタンを 押して

画像を送ることが できます。

### 選択肢で回答もできます。

| <section-header><text><text><text><text><text><text><text><text></text></text></text></text></text></text></text></text></section-header>                                                                                | 12:43 🗞 🕓 🖉 ・ 🔅 🗇 🧐                                                                                                    | ? ኛ ₄ 🖢 99% |
|----------------------------------------------------------------------------------------------------|----------------------------------------------------------------------------------------------------|-------------|
| <ul> <li>通報が受理されました。開発消防本部との会話が可能です。<br/>2019/03/20 12:43:04</li> <li>開発消防本部 2019/03/20 12:43:18</li> <li>はい、アルカディア消防本部です。</li> <li>没事ですね?(はい、消防車を呼んでください,いいえ、救急車を呼んでください,間違えました。誤通報です)</li> <li>○ たたへのメッセージ </li> </ul> | Net119 緊急通報システム                                                                                                    |             |
| 開発消防本部 2019/03/20 12:43:18<br>はい、アルカディア消防本部です。<br>火事ですね?(はい、消防車を呼んでください,いいえ、救急車<br>を呼んでください,間違えました。誤通報です)<br>回答は下の選択肢から選択可能です はい、消防車を呼んでください いいえ、救急車を呼んでください 間違えました。誤通報です ○ 米吃へのメッセージ ☆ぼ                                 | 通報が受理されました。開発消防本部との会話;<br>2019/03/20 12:43:04                                                                           | が可能です。      |
| はい、消防車を呼んでください<br>いいえ、救急車を呼んでください<br>間違えました。誤通報です                                                                                                    | 開発消防本部 2019/03/20 12:43:18<br>はい、アルカディア消防本部です。<br>火事ですね?(はい、消防車を呼んでください,し<br>を呼んでください,間違えました。誤通報です)<br>回答は下の選択肢から選択可能です | いいえ、救急車     |
| はい、消防車を呼んでください<br>いいえ、救急車を呼んでください<br>間違えました。誤通報です                                                                                                    |                                                                                                    |             |
| はい、消防車を呼んでください<br>いいえ、救急車を呼んでください<br>間違えました。誤通報です                                                                                                    |                                                                                                    |             |
| はい、消防車を呼んでください<br>いいえ、救急車を呼んでください<br>間違えました。誤通報です                                                                                                    |                                                                                                    |             |
| はい、消防車を呼んでください<br>いいえ、救急車を呼んでください<br>間違えました。誤通報です<br>・ ************************************                                                                                                    |                                                                                                    |             |
| いいえ、救急車を呼んでください<br>間違えました。誤通報です<br>・****へのメッセージ 本信                                                                                                    | はい、消防車を呼んでください                                                                                                    |             |
| 間違えました。誤通報です<br>● 業咗へのメッセージ                                                                                                    | いいえ、救急車を呼んでください                                                                                                    |             |
| ● 米位へのメッセージ ▲ ■                                                                                                    | 間違えました。誤通報です                                                                                                    |             |
|                                                                                                    | ●業時へのメッセージ                                                                                                    | 四百          |
|                                                                                                    | •                                                                                                    |             |

#### 質問が来ます。

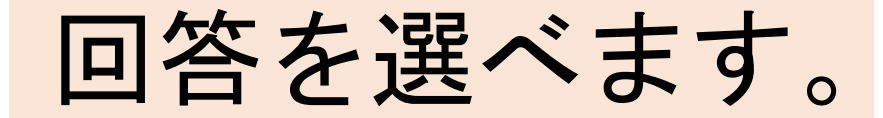

#### 画像で伝えることもできます。

| 12:45 👒 😴 🗑 號 🔿 🗇 🕫 🕫 🕅 🕯 99%                                                              |  |
|--------------------------------------------------------------------------------------------|--|
| Net119 緊急通報システム                                                                            |  |
| いえ、救急車を呼んでください,間違えました。<br>誤通報です)<br>回答は下の選択肢から選択可能です                                       |  |
| <mark>あなた</mark> 2019/03/20 12:43:30<br>はい、消防車を呼んでください                                     |  |
| 開発消防本部 2019/03/20 12:43:42<br>何が燃えていますか?                                                   |  |
| <b>あなた</b> 2019/03/20 12:45:05                                                             |  |
| あなた 2012 00720 12:40:20<br>これです                                                            |  |
| 開発消防本部 2019/03/20 12:45:31<br>わかりました。直ちに消防車をそちらに向かわせ<br>ます。<br>安全なところに避難してお待ちになってくださ<br>い。 |  |
| 通報か終了しました。2019/03/2012:45:43                                                               |  |
| 戻る                                                                                         |  |
| ◀                                                                                          |  |

このメッセージが出たら・・・

#### 「戻る」を押して画面を閉じてお待ちください。

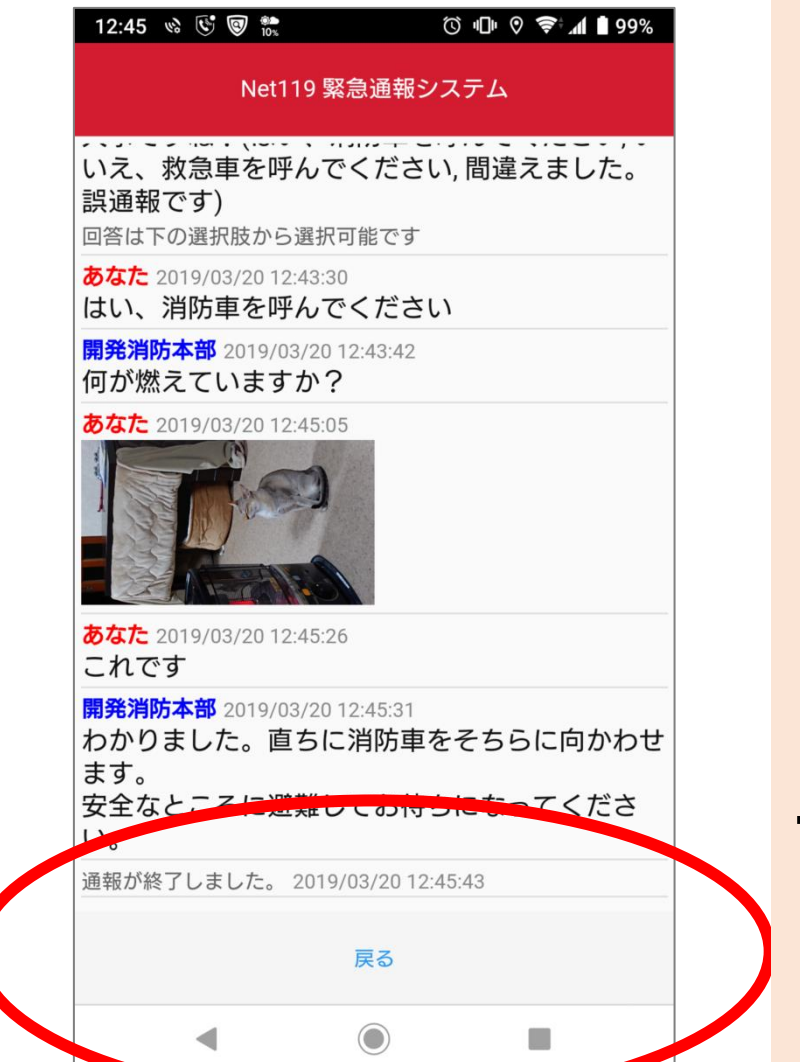

「戻る」を押して 画面を閉じてくだ さい。

#### これで火事の通報は終了です。

いかがでしたか?

#### 「救急」の通報もやってみましょう!

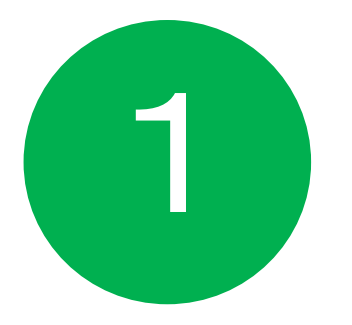

### 「救急」のボタンを押します。

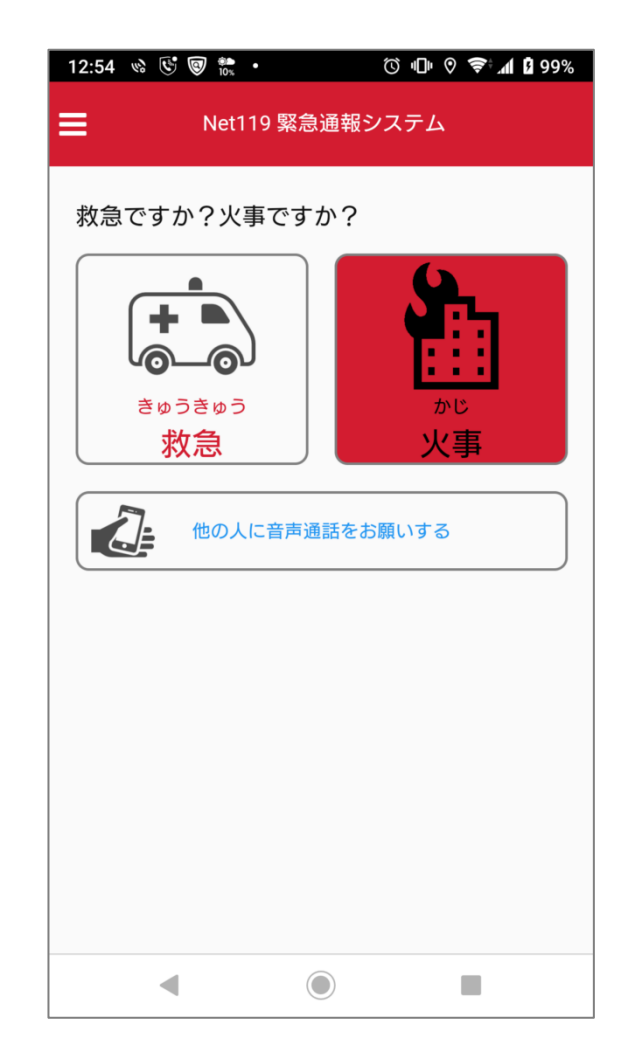

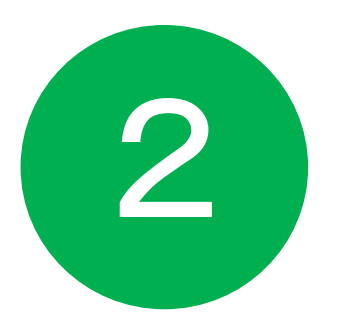

# 2 「場所」のボタンを押します。

| 12:57    | 42 🕑 🕲 🌦 🔸 | Ö         | □ ♥ 📚 <b>/ 1</b> 99% |
|----------|------------|-----------|----------------------|
|          | Net119     | 9 緊急通報シスラ | <del>г</del> ь       |
| どこに      | いますか?      |           |                      |
|          |            | 自宅        |                      |
| Ľ        | Z          | 外出先       |                      |
| よく行      | く場所        |           |                      |
| •        | 阪南市民病院     |           |                      |
| <b>Q</b> | 関西国際空港     |           |                      |
| •        | りんくうイオン    |           |                      |
| 0        | オークワ       |           |                      |
|          |            | 戻る        |                      |
|          | •          |           |                      |

3

13:05 👒 🕓 🗑 髋 🔹 🛈 🕕 🛛 🗢 🗢 📶 🖬 100% Net119 緊急通報システム 救護が必要な方はどなたですか? 他の人 場所や通報内容について伝えたいことがある場合入力し てください(任意) 通報場所がマーカーの位置と違う場合は、地図上でタッ チしてください — エアロプラザ 関西空 関西国際空港 ルビル 通報する 

救護が 必要なのは?

3

| 13:05 🗞 😴 🗑 🐘 • 💿 🔟 🕅 🛱 100%           |  |
|----------------------------------------|--|
| ■ Net119 緊急通報システム                      |  |
| 救護が必要な方はどなたですか?                        |  |
| あなた自身他の人                               |  |
| 場所や通報内容について伝えたいことがある場合入力し<br>てください(任意) |  |
| 入力欄                                    |  |
| 通報場所がマーカーの位置と違う場合は、地図上でタッ<br>チしてください   |  |
| +<br>- エアロプラザ<br>- た ®                 |  |
| 関西空<br>関西国際空港<br>第19-<br>サルビル<br>全     |  |
|                                        |  |
| 法司通知の司                                 |  |
|                                        |  |

#### 伝えたいことは?

3

|  | 13:05 🗞 😴 🗑 🏗 • 🗇 🗇 🕫 🖈 🖞 100%                                                                                                    | 6 |      |
|--|----------------------------------------------------------------------------------------------------|---|------|
|  | ■ Net119 緊急通報システム                                                                                                    |   |      |
|  | 救護が必要な方はどなたですか?                                                                                                    |   |      |
|  | あなた自身 他の人                                                                                                    |   |      |
|  | 場所や通報内容について伝えたいことがある場合入力<br>てください(任意)                                                                                                    |   |      |
|  | 入力欄                                                                                                    |   |      |
|  | 通報場所がマーカーの位置と違う場合は、地図上でタ<br>としてください          +       ・         ・       ・         ・       ・         ・       ・         ・       ・         ・       ・         ・       ・         ・       ・         ・       ・         ・       ・         ・       ・         ・       ・         ・       ・         ・       ・         ・       ・         ・       ・         ・       ・         ・       ・         ・       ・         ・       ・         ・       ・         ・       ・         ・       ・         ・       ・         ・       ・         ・       ・         ・       ・         ・       ・         ・       ・         ・       ・         ・       ・         ・       ・         ・       ・         ・       ・         ・       ・         ・       ・         ・       ・         ・ |   | 場所合っ |
|  |                                                                                                    |   |      |
|  |                                                                                                    |   |      |

場所は 合ってる?

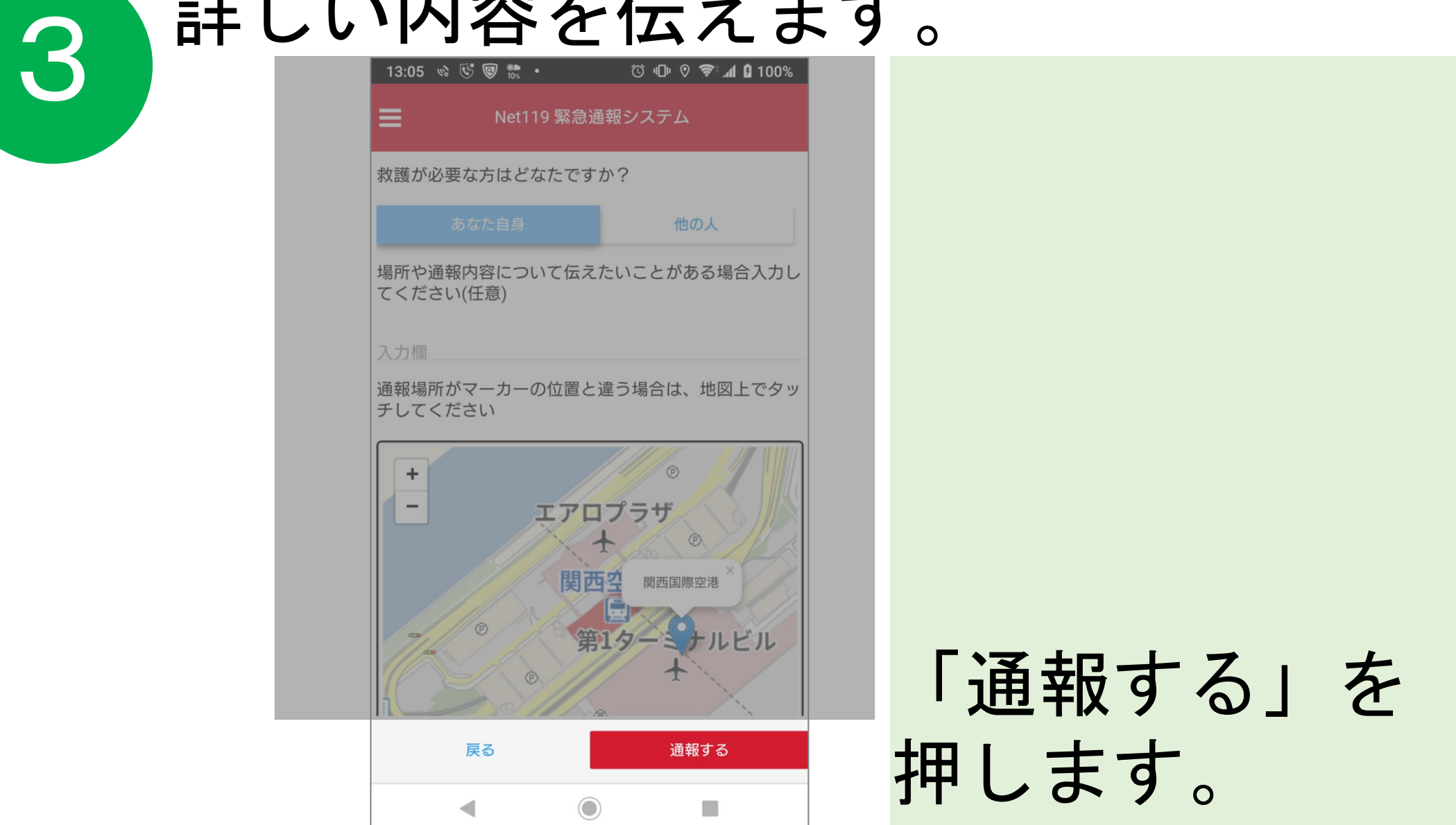

### 消防とチャットで状況を伝えください。

| 10:44 🖪 🔄 🐨 💏 🔞 🔞 🕅 🗎 94%                          |                                                                                                    |
|----------------------------------------------------|----------------------------------------------------------------------------------------------------|
| ☆ ♣ https://net119.speecan.jp/119,                 |                                                                                                    |
| Net119 緊急通報システム                                    |                                                                                                    |
| 通報が受理されました。開発消防本部との会話が可能です。<br>2019/02/13 10:44:32 |                                                                                                    |
|                                                    |                                                                                                    |
|                                                    |                                                                                                    |
|                                                    |                                                                                                    |
|                                                    |                                                                                                    |
|                                                    |                                                                                                    |
|                                                    |                                                                                                    |
|                                                    |                                                                                                    |
| ○ 消防へのメッセージ 送信                                     |                                                                                                    |
|                                                    |                                                                                                    |
|                                                    | 10:44       ● ♥ ♥ ♥       ● https://net119.speecan.jp/119,       ②       :         A       A       < |

直接入力したり

カメラボタンを 押して

画像を送ることが できます。

### 選択肢で回答もできます。

| <section-header><text><text><text><text><text><text><text><text></text></text></text></text></text></text></text></text></section-header>                                                                                | 12:43 🗞 🕓 🖉 ・ 🔅 🗇 🧐                                                                                                    | ? ኛ ₄ 🖢 99% |
|----------------------------------------------------------------------------------------------------|----------------------------------------------------------------------------------------------------|-------------|
| <ul> <li>通報が受理されました。開発消防本部との会話が可能です。<br/>2019/03/20 12:43:04</li> <li>開発消防本部 2019/03/20 12:43:18</li> <li>はい、アルカディア消防本部です。</li> <li>没事ですね?(はい、消防車を呼んでください,いいえ、救急車を呼んでください,間違えました。誤通報です)</li> <li>○ たたへのメッセージ </li> </ul> | Net119 緊急通報システム                                                                                                    |             |
| 開発消防本部 2019/03/20 12:43:18<br>はい、アルカディア消防本部です。<br>火事ですね?(はい、消防車を呼んでください,いいえ、救急車<br>を呼んでください,間違えました。誤通報です)<br>回答は下の選択肢から選択可能です はい、消防車を呼んでください いいえ、救急車を呼んでください 間違えました。誤通報です ○ 米吃へのメッセージ ☆ぼ                                 | 通報が受理されました。開発消防本部との会話;<br>2019/03/20 12:43:04                                                                           | が可能です。      |
| はい、消防車を呼んでください<br>いいえ、救急車を呼んでください<br>間違えました。誤通報です                                                                                                    | 開発消防本部 2019/03/20 12:43:18<br>はい、アルカディア消防本部です。<br>火事ですね?(はい、消防車を呼んでください,し<br>を呼んでください,間違えました。誤通報です)<br>回答は下の選択肢から選択可能です | いいえ、救急車     |
| はい、消防車を呼んでください<br>いいえ、救急車を呼んでください<br>間違えました。誤通報です                                                                                                    |                                                                                                    |             |
| はい、消防車を呼んでください<br>いいえ、救急車を呼んでください<br>間違えました。誤通報です                                                                                                    |                                                                                                    |             |
| はい、消防車を呼んでください<br>いいえ、救急車を呼んでください<br>間違えました。誤通報です                                                                                                    |                                                                                                    |             |
| はい、消防車を呼んでください<br>いいえ、救急車を呼んでください<br>間違えました。誤通報です<br>・ ************************************                                                                                                    |                                                                                                    |             |
| いいえ、救急車を呼んでください<br>間違えました。誤通報です<br>・** たへのメッセージ 本信                                                                                                    | はい、消防車を呼んでください                                                                                                    |             |
| 間違えました。誤通報です<br>● 業咗へのメッセージ                                                                                                    | いいえ、救急車を呼んでください                                                                                                    |             |
| ● 米位へのメッセージ ▲ ■                                                                                                    | 間違えました。誤通報です                                                                                                    |             |
|                                                                                                    | ●業時へのメッセージ                                                                                                    | 四百          |
|                                                                                                    | •                                                                                                    |             |

#### 質問が来ます。

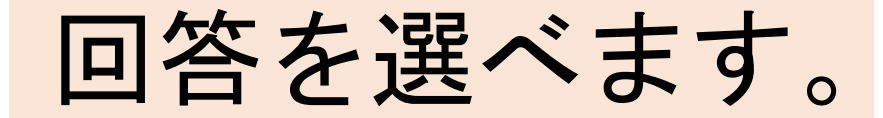

#### 画像で伝えることもできます。

| 12:45 👒 😴 🗑 號 🔿 🗇 🕫 🕫 🕅 🕯 99%                                                              |  |
|--------------------------------------------------------------------------------------------|--|
| Net119 緊急通報システム                                                                            |  |
| いえ、救急車を呼んでください,間違えました。<br>誤通報です)<br>回答は下の選択肢から選択可能です                                       |  |
| <mark>あなた</mark> 2019/03/20 12:43:30<br>はい、消防車を呼んでください                                     |  |
| 開発消防本部 2019/03/20 12:43:42<br>何が燃えていますか?                                                   |  |
| <b>あなた</b> 2019/03/20 12:45:05                                                             |  |
| あなた 2012 00720 12:40:20<br>これです                                                            |  |
| 開発消防本部 2019/03/20 12:45:31<br>わかりました。直ちに消防車をそちらに向かわせ<br>ます。<br>安全なところに避難してお待ちになってくださ<br>い。 |  |
| 通報か終了しました。2019/03/2012:45:43                                                               |  |
| 戻る                                                                                         |  |
| ◀                                                                                          |  |

このメッセージが出たら・・・

#### 「戻る」を押して画面を閉じてお待ちください。

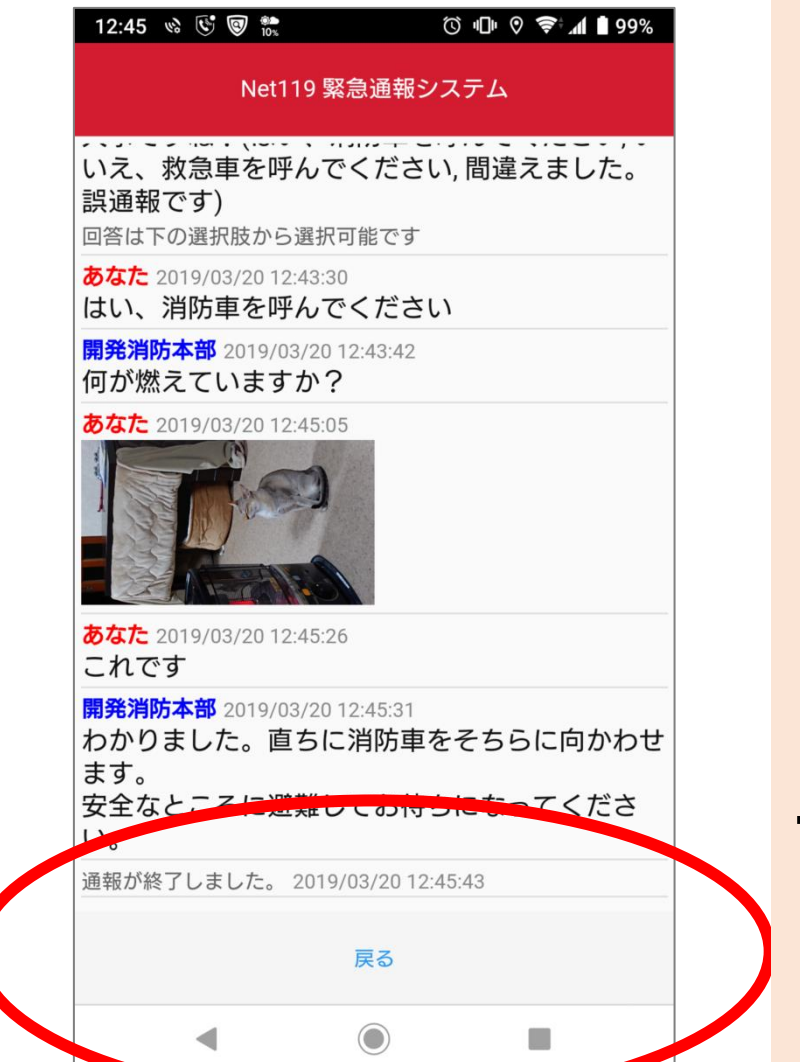

「戻る」を押して 画面を閉じてくだ さい。